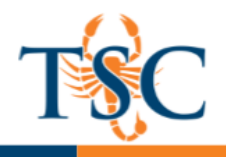

## **Respondus QTI Workaround**

Due to recent updates to the authentication process Canvas uses, our current Respondus installations cannot connect to our Canvas instance. Updating Respondus to the most current version would correct this issue, <u>but we would not be able to connect to LearningStudio's older authentication process</u>.

The steps below will allow you to bypass this limitation and import an exam into Canvas.

1. Open Respondus 4.0 and switch the Current Personality to IMS QTI.

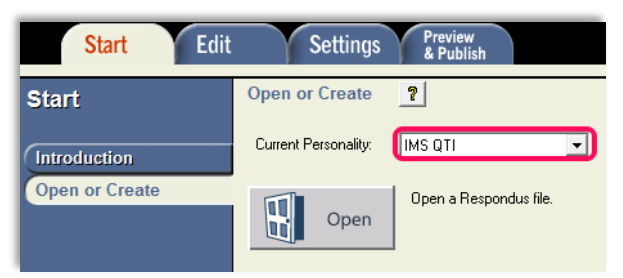

- 2. Open the Respondus file and accept any prompts to convert the file. Click Replace Current File.
- 3. Go to the **Preview & Publish** tab and select **Save QTI XML File**.
- 4. Save the file with the File Format option "QTI XML zip file using IMS Content Packaging".

| Start Edit           | Settings Preview & Publish                                                                                                    |  |  |  |
|----------------------|----------------------------------------------------------------------------------------------------|--|--|--|
| Preview &<br>Publish | Save QTI XML File [2]<br>Use this option to save the currently open file to QTI XML 1.2 format.                                   |  |  |  |
| Save QTI XML File    | <ol> <li>Select preferences         Points         Points as decimal numbers         Points as percentages 0-100%     </li> </ol> |  |  |  |
|                      | File Format                                                                                                    |  |  |  |

The QTI zip file is now saved. You can now close Respondus.
 To import the file into Canvas see <u>Importing a QTI File into a Canvas Course</u>.

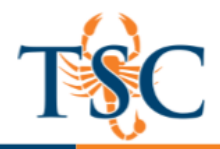

.

## Importing a QTI File into a Canvas Course

1. Go to your course settings to import a QTI file.

Settings

2. Select Import Content into this Course.

| Copy this Course                   |
|------------------------------------|
| Import Content into this<br>Course |
| Export Course Content              |

3. On the new page, select QTI .zip file from the drop down menu.

| Import Content |               |   |
|----------------|---------------|---|
| Content Type   | QTI .zip file | • |
|                |               |   |

Import Content

Default Question bank

Content Type

Source

Options

QTI .zip file

Choose File Exam 1.zip

Select question bank

Cancel

Overwrite assessment content with matching IDs

- 4. Click **Choose File** and browse for the QTI file previously exported.
- 5. For this handout we will leave the options and default question bank blank.
- 6. Click the **Import** button.
- 7. Once the file finishes "running", the assessment will be available in your Quizzes tab.

| Current Jobs |            |                 |           |
|--------------|------------|-----------------|-----------|
| QTI          | Exam+1.zip | Jun 6 at 2:58pm | Completed |

8. Preview your assessment. If your points per question looks strange, try creating a <u>new quiz with a</u> <u>question group.</u>